Consultar e Acompanhar Pedidos de Compra do Grupo

5

Consulte neste manual os procedimentos para consulta e acompanhamento dos pedidos de compra emitidos pelo Grupo

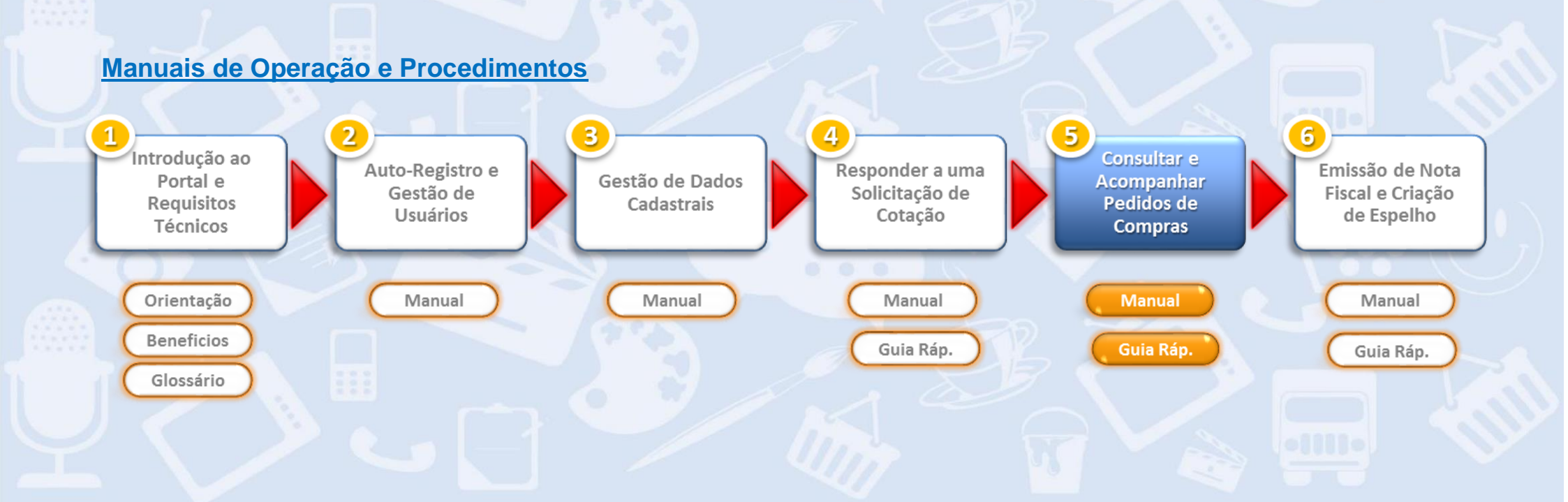

#### Sumário

| 1. Introdução                                                             | 3 |
|---------------------------------------------------------------------------|---|
| 2. Consulta e Acompanhamento de Pedidos de Compra                         | 4 |
| 3. Outras Funções: Impressão e Modificação de Status do Pedido de Compras | 9 |

Modificações Versão 3:

Pág. 10 e 11: Inclusão de texto relativo a consulta de tipo de serviço e impostos na impressão do pedido de compras.

Manual 5 vs 3 Pág. 2 de 14

#### 1. Introdução

A partir da implementação do Portal de Fornecedores Não Revenda, o Pedido de Compras é mandatório para que o fornecedor possa emitir Notas Fiscais contra o Grupo, ou seja, para que o fornecedor emita uma Nota Fiscal, deve primeiramente consultar o pedido de compras no Portal de Fornecedores e emitir suas Notas Fiscais de acordo com os os items, quantidades, preços e condições discriminadas no pedido de compras. Além disso, é obrigatório mencionar o número do pedido de compras no texto da nota fiscal emitida.

Veja neste manual como consultar e acompanhar os pedidos de compras emitidos pelo Grupo para a sua empresa. Verifique no manual **"6 –** Emissão de Nota Fiscal e Criação de Espelho" os procedimentos relativos a emissão e envio de Nota Fiscal para o Grupo.

Leia com atenção todos os manuais disponibilizados no Portal de Fornecedores ANTES de efetuar qualquer atividade de forma a minimizar dúvidas sobre os procedimentos.

No caso de dúvidas sobre acesso, entre em contato com o Grupo através da Central de Atendimento a Fornecedores. Inicialmente, deve-se acessar o Portal de Fornecedores com seu usuário e senha. <u>Atenção!</u> por padrão, usuários de fornecedores homologados iniciam com "NB...".

Caso tenha esquecido sua senha, clique no link <Senha esquecida>.

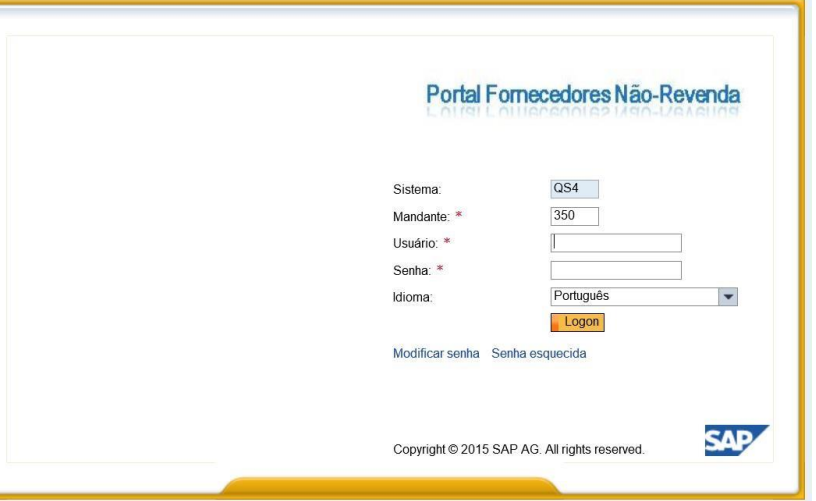

Manual 5 vs 3 Pág. 3 de 14

#### 2. Consulta e Acompanhamento de Pedidos de Compras

Para consultar seus pedidos de compras, clique numa das opções disponíveis na página inicial: a lista de pedidos apresentada dependerá do status

escolhido na tela inicial.

Todos: são apresentados todos os pedidos do fornecedor

Novos: são apresentados todos os pedidos novos, inclusive pedidos antigos sem nenhuma modificação de status

**Em processamento:** são apresentados os pedidos que tiveram seu status modificados pelo fornecedor para "Em processamento" **Cancelados:** são apresentados os pedidos cancelados pelo Grupo

| Business Client                              |       |                                       |                                                               | Efetuar logoff                                              |                          |              |                               |                          |           |
|----------------------------------------------|-------|---------------------------------------|---------------------------------------------------------------|-------------------------------------------------------------|--------------------------|--------------|-------------------------------|--------------------------|-----------|
| ortal Walmart                                |       |                                       |                                                               | C                                                           |                          |              |                               |                          |           |
| egociações Pedidos Nota Fiscal Administração |       |                                       |                                                               |                                                             |                          |              |                               |                          |           |
| Portal Walmart                               |       | -                                     |                                                               |                                                             |                          |              |                               |                          |           |
| Negociações<br>Cotações e Leilões            |       | pe Portal Walmart                     | Client                                                        |                                                             |                          |              |                               |                          | Eletuar I |
|                                              |       | Negociações Pedidos                   | Nota Fiscal Administração<br>Portal Walmart > Pedidos > Novos |                                                             |                          |              |                               |                          |           |
| Pedidos                                      | Ad Da | • Todos     • Novos                   | Lista de pedidos                                              | idos                                                        |                          |              |                               |                          |           |
| Novos                                        | Da    | dc • Em processamento<br>• Cancelados | Imprimir Download                                             | Nome documento                                              | Data documento           | 🛱 Status 🛱   | Valor total                   | Nº documento             |           |
| Modificados                                  | Pro   |                                       | 4100013270<br>4100013455                                      | REGUL NF 41592 MAXXI CABO<br>B140 - S#o Luis - Regul. De NF | 30.12.2014<br>23.12.2014 | Novo<br>Novo | 1.716,00 BRL<br>26.844,45 BRL | 1500035722<br>1500033922 |           |
| Canadada                                     | Ch    | al                                    | 4100013457                                                    | S156 - Regul. De NF                                         | 23.12.2014               | Novo         | 8.518,57 BRL                  | 1500033914               |           |
| Cancelados                                   | 0     | 114                                   | 4100013458                                                    | B019 - Regul. De NF                                         | 23.12.2014               | Novo         | 551,00 BRL                    | 1500033800               |           |
|                                              |       |                                       | 4100013456                                                    | B019 - Regul. De NF                                         | 23.12.2014               | Novo         | 756,00 BRL                    | 1500033789               |           |
|                                              |       |                                       | 4100013459                                                    | 5140 - Regul De NF<br>SBC0STA 22 12 2014 11:03              | 23.12.2014               | Novo         | 1.236,90 BRL                  | 1500033707               |           |
|                                              |       |                                       | 4100013540                                                    | Regularização da NF 40764                                   | 22.12.2014               | Novo         | 374.10 BRL                    | 1500033300               |           |
|                                              |       |                                       | 4100013543                                                    | Linhas                                                      | 22.12.2014               | Novo         | 8.943,10 BRL                  | 1500033288               |           |
|                                              |       |                                       | 4200043409                                                    | Regularização da NF 41592                                   | 22.12.2014               | Novo         | 1.716,00 BRL                  | 1500033148               |           |
|                                              |       |                                       | 4100011866                                                    | REGUL NF 41552 MAXXI CABO STO AGOSTINHO                     | 16.12.2014               | Novo         | 144.100,00 BRL                | 1500030313               |           |
|                                              |       |                                       | 4100011841                                                    | REGUL NF 41554 MAXXI CABO STO AGOSTINHO                     | 16.12.2014               | Novo         | 65.500,00 BRL                 | 1500030268               |           |
|                                              |       |                                       | 4100012549                                                    | 4100012549                                                  | 09.12.2014               | Novo         | 551,40 BRL                    | 1500027039               |           |
|                                              |       |                                       | 4100012323                                                    | 4100012323                                                  | 09.12.2014               | Novo         | 1.236,90 BRL                  | 1500027068               |           |
|                                              |       |                                       | 410008664                                                     | B563 - HIPER GARIBALDI - CLIP                               | 24.11.2014               | Novo         | 239.595.44 BRL                | 1500020510               |           |

Manual 5 vs 3 Pág. 4 de 14

Em qualquer uma das listas de pedidos apresentada pode-se clicar sobre o número (sublinhado) do pedido de compras para ter acesso a tela de consulta deste pedido de compras.

| SAP Business Client             |                                                                                                    |     |  |  |  |  |  |  |
|---------------------------------|----------------------------------------------------------------------------------------------------|-----|--|--|--|--|--|--|
| Portal Walmart                  | Portal Walmart                                                                                                    |     |  |  |  |  |  |  |
| Negociações Pedidos             | Nota Fiscal Administração                                                                                                    | _   |  |  |  |  |  |  |
| •                               | Portal Walmart > Pedidos > Novos                                                                                                    |     |  |  |  |  |  |  |
| Todos                           | Mensagens                                                                                                    |     |  |  |  |  |  |  |
| • Novos                         | Aviso: Mensagem do comprador:Regularização NF 40322 - Solicitado por Solange<br>                                                                                                    |     |  |  |  |  |  |  |
| <ul> <li>Modificados</li> </ul> |                                                                                                    |     |  |  |  |  |  |  |
| Em processamento                |                                                                                                    |     |  |  |  |  |  |  |
| Cancelados                      | Exibir pedido                                                                                                    |     |  |  |  |  |  |  |
|                                 | Processal Extor luxo de documentos imprimir Download                                                                                                    |     |  |  |  |  |  |  |
|                                 | Nº pedido       4100012549         Nome doc.       4100012549         Data do documento       09.12.2014         Nº documento       1500027039         Docs. subseqüentes solicitados       Resposta do pedido, Confirmação, Fatura (Diferente no nível do item )         Status       Novo |     |  |  |  |  |  |  |
|                                 | Nº Status Produito Tino de linha Texto breve Ouentidade do pedido Valor pedido Ouentidade confirmada Necesse a Confirmado pe                                                                                                    | _⊢, |  |  |  |  |  |  |
|                                 |                                                                                                    |     |  |  |  |  |  |  |

Utilize a barra de navegação vertical à direita para consultar os demais dados do pedido de compras.

Manual 5 vs 3 Pág. 5 de 14

| SAP Business (                       | Client                      |             |                      |                       |           |           |              |                           |                          |                     | Efetuar logi    |
|--------------------------------------|-----------------------------|-------------|----------------------|-----------------------|-----------|-----------|--------------|---------------------------|--------------------------|---------------------|-----------------|
| Portal Walmart                       |                             |             |                      |                       |           |           |              |                           |                          |                     |                 |
| Negociações Pedidos                  | Nota Fiscal Administr       | ação        |                      |                       |           |           |              |                           |                          |                     | _               |
|                                      | Portal Walmart > Pedidos >  | Todos       |                      |                       |           |           |              |                           |                          |                     |                 |
| Todos                                | Sintese de iten             |             |                      |                       |           |           |              |                           |                          |                     | -               |
| • Novos                              | N⁰ Status                   | Produto Tip | oo de linha Texto br | eve                   |           |           | Quantidade d | do pedido Valor pedi      | do Quantidade confirmada | Necess.a            | Confirmado para |
| <ul> <li>Modificados</li> </ul>      | 1 Em processamento          | 92005536    | PORTA C              | ARTAZ MEDIO MS        | 365X535MM | END CAP   | 10,000 U     | nidades 95,40 BRL         |                          | 09.12.2014          |                 |
| <ul> <li>Em processamento</li> </ul> | 2 Confirmado                | 92003912    | PORTAC               | ARTAZ 516X795MM       | 1         |           | 40,000 U     | nidades 456,00 BRL        | 40,000 Unidades          | 09.12.2014          | 09.12.2014      |
| <ul> <li>Cancelados</li> </ul>       | A Página 1 de 1 X X         |             |                      |                       |           |           |              |                           |                          |                     |                 |
|                                      |                             |             |                      |                       |           |           |              |                           |                          |                     |                 |
|                                      | Mensagens                   |             |                      |                       |           |           |              |                           |                          |                     | (               |
|                                      | Significado                 |             | Previsão             |                       |           |           | Monsa        | adem do comprador         |                          |                     |                 |
|                                      | Mensagem do con             | nprador R   | egularização NF 4032 | 2 - Solicitado por So | lange     |           | Regular      | rização NF 40322 - Solici | tado por Solange         |                     |                 |
|                                      | Mensagem ao con             | nprador     |                      |                       |           |           |              |                           | 0                        |                     |                 |
|                                      | E Página 1                  | de 1 🔟 🞽    |                      |                       |           |           |              |                           | •                        |                     |                 |
|                                      |                             |             |                      |                       |           |           |              |                           |                          |                     |                 |
|                                      | Informações do parceir      | 0           |                      |                       | _         |           | _            |                           |                          |                     |                 |
|                                      | Parceiro                    | Número      | Nome                 | Rua                   | Nº        | CEP       | Cidade       | Telefone                  | Fax E-mail               |                     |                 |
|                                      | Emissor da ordem            | /1          | WALMART              | Av Tucunare           | 125       | 06460-020 | Barueri      | (11) 21035800             | BRWALFNREV@              | <u>wal-mart.com</u> |                 |
|                                      | Informações de preços       |             |                      |                       |           |           |              |                           |                          |                     |                 |
|                                      | Condição                    |             |                      | Valor                 |           |           |              |                           |                          |                     |                 |
|                                      |                             | onfirmados) |                      | 0,00 BRL              |           |           |              |                           |                          |                     |                 |
|                                      | Valor líquido (itens não co | miniadosj   |                      |                       |           |           |              |                           |                          |                     |                 |

Manual 5 vs 3 Pág. 6 de 14

| SAP Business        | Client                        |                  |         |             |     |            |                |                   |       |                         | Efetuar logoff |
|---------------------|-------------------------------|------------------|---------|-------------|-----|------------|----------------|-------------------|-------|-------------------------|----------------|
| Portal Walmart      |                               |                  |         |             |     |            |                |                   |       |                         | C              |
| Negociações Pedidos | Nota Fiscal Administraç       | ão               |         |             |     |            |                |                   |       |                         |                |
| 4                   | Portal Walmart > Pedidos > To | dos              |         |             |     |            |                |                   |       |                         |                |
| Todos               | Parceiro                      | numero           | Nome    | киа         | IN" | CEP        | Cidade         | I Eletone         | ⊦ax   | E-mail                  |                |
| + Novos             | Emissor da ordem              | 71               | WALMART | Av Tucunare | 125 | 06460-020  | Barueri        | (11) 21035800     |       | BRWALFNREV@wal-mart.com | ^              |
| - Modificados       | Informações de preços         |                  |         |             |     |            |                |                   |       |                         |                |
| - Em processamento  | Condição                      |                  |         | Valor       |     |            |                |                   |       |                         |                |
| Capaciadas          | Valor líquido (itens não conf | irmados)         |         | 0.00 BPI    |     |            |                |                   |       |                         |                |
| • Cancelados        | Valor líquido (itens confirma | innados)         |         | 551 40 BPI  |     |            |                |                   |       |                         |                |
|                     | Valor líquido (total de todos | os itons)        |         | 551,40 BRI  | -   |            |                |                   |       |                         |                |
|                     |                               | 03 110113)       |         | 331,40 DILE |     |            |                |                   |       |                         |                |
|                     | Condições de pagamento        | o e remessa      |         |             |     |            |                |                   |       |                         |                |
|                     | Condições de pagament         | to               |         |             |     |            |                | Condições de en   | trega |                         |                |
|                     | Pagamento em dias Des         | sconto em %      |         |             |     |            |                | Incoterm Localiza | ação  |                         |                |
|                     | 45 0,000                      | 0                |         |             |     |            |                | CIF CIF           |       |                         |                |
|                     | 0 0,000                       | 0                |         |             |     |            |                |                   |       |                         |                |
|                     | 0                             |                  |         |             |     |            |                |                   |       |                         |                |
|                     | Anexos                        |                  |         |             |     |            |                |                   |       |                         | _              |
|                     | Allexos                       |                  |         |             |     |            |                |                   |       |                         |                |
|                     | Anexos de compradore          | S                |         |             |     | Anexos pa  | ara os comprad | lores             |       |                         |                |
|                     |                               | Nome             |         |             |     |            |                | Nome              |       |                         |                |
|                     |                               | EngenhariaSoftwa | re.pdf  |             |     | Não existe | m anexos       |                   |       |                         |                |
|                     | RC-                           |                  |         |             |     |            |                |                   |       |                         |                |
|                     | <                             |                  |         |             |     |            |                |                   |       |                         |                |

**Atenção!** Note no pedido acima que o comprador disponibilizou um documento anexo que deve ser consultado pelo fornecedor.

Para abrir o anexo basta clicar sobre o nome do arquivo disponibilizado, como demonstrado abaixo.

| Anexos de compradores     Nome     Anexos para os compradores     Nome     Nome     Nome     Anexos para os compradores     Nome     Nome     Anexos para os compradores     Nome     Nome     Anexos para os compradores     Nome     Nome     Anexos para os compradores     Nome     Nome     Anexos para os compradores     Nome     Nome     Anexos para os compradores     Nome     Nome     Deseja salvar ou abir este arquivo?     Deseja salvar ou abir este arquivo?     Nome:   EngenhariaSoftware, pdf   Too:   Adobe Arrobat Document, 27,0KB   Origem:   saphrsrmqs4.homeoffice.br.wal-mart.com                                                                                                    |
|----------------------------------------------------------------------------------------------------|
| Nome       Nome       Eliminar         EngenhariaSoftware.pdf       Não existem anexos       Inserir anexo         Download de Arquívos         Download de Arquívos       Inserir anexo         Deseja salvar ou abrir este arquívo?       Walmart Software.pdf         Tipo: Adobe Acrobat Document, 27,0KB       Nome: EngenhariaSoftware.pdf         Orgem: sapbrsrmqs4.homeoffice.br.wal-mart.com       Exemplos de métodos na Engenharia de Software:                                                                                                    |
| EngenhariaSoftware.pdf     Não existem anexos   Inserir anexo Inserir anexo Inserir an |
| Download de Arquivos         Deseja salvar ou abrir este arquivo?         Exemplos de métodos na Engenharia de Software;         Origem: sapbrsrmgs4.homeoffice.br.wal-mart.com                                                                                                    |
| Download de Arquivos       Walmart         Deseja salvar ou abrir este arquivo?       Walmart         Nome: EngenhariaSoftware.pdf       Exemplos de métodos na Engenharia de Software;         Origem: sapbrsrmgs4.homeoffice.br.wal-mart.com       Exemplos de métodos na Engenharia de Software;                                                                                                    |
| Abrr       Salvar       Cancelar         Image: Concelar       Programação estruturada         Image: Concelar       Analise estruturada de sistema e Metodologias de projeto (SSDAM)         Image: Concelar       Analise estruturada de sistema e Metodologias de projeto (SSDAM)         Image: Concelar       Image: Concelar         Image: Concelar       Image: Concelar         Image: Concelar       Image: Conc                                                                                                    |

#### 3. Outras Funções: Impressão e Modificação de Status do Pedido de Compras

Impressão do Pedido de Compras: caso necessário, também é possível gerar uma versão do pedido de compras para impressão. Para isso, basta clicar no botão <IMPRIMIR>, o sistema gera um arquivo compactado com o nome "SUSDOC.zip", neste arquivo encontra-se o pedido de compras em formato PDF para arquivamento ou impressão.

| SAP Business                  | Client                                                                                                    |                                                                                                    |                                                                                                    |                                                                                                    |
|-------------------------------|----------------------------------------------------------------------------------------------------|----------------------------------------------------------------------------------------------------|----------------------------------------------------------------------------------------------------|----------------------------------------------------------------------------------------------------|
| Portal Walmart                |                                                                                                    |                                                                                                    |                                                                                                    |                                                                                                    |
| Negociações Pedidos           | Nota Fiscal Administração                                                                                                    |                                                                                                    |                                                                                                    |                                                                                                    |
| 4                             | Portal Walmart > Pedidos > Novos                                                                                                    |                                                                                                    |                                                                                                    |                                                                                                    |
| Todos                         |                                                                                                    |                                                                                                    |                                                                                                    |                                                                                                    |
| • Novos                       | Exibir pedido                                                                                                    |                                                                                                    |                                                                                                    |                                                                                                    |
| Modificados                   | Definir 'em processamento' Exibir fluxo de documentos Imprimir Download                                                                                                    | File Edit View Window Help                                                                                                    | PO_4100012549.PDF - Adobe Reader                                                                                                    |                                                                                                    |
| Em processamento              |                                                                                                    |                                                                                                    | ) 1 / 2   • 🕀 103% •   📇 🔛 🔗 🐶   💒                                                                                                    | Tools Sign Comment                                                                                                    |
| Cancelados                    | Dados básicos                                                                                                    | □ Walmart 🔆                                                                                                    | Pedido: 4100012549 4100012549<br>Sempre Mencionar o Numero do Pedido em sua Fatura                                                                                                    | · · · · · · · · · · · · · · · · · · ·                                                                                                    |
| Do you want to open or save t | Nº pedido       4100012323         Nome doc.       4100012323         Data do documento       09.12.2014         Nº documento       1500027068         Docs. subseqüentes solicitados       Confirmação, Fatura         Status       Novo         susdoc.zip (329 KB) from sapbrsrmqs4.homeoffice.br.wal-mart.com?       X | Formeeder:         ARIA           Condecedor:         ARIA           Condecedor:         ARIA           Licitoria         10.93           Editoria         3048           Enderreço:         AVE           Contato:         MARA           Tel:         5511           Código (10):         6300           CANP:         10.93           IC:         3048           Enderreço:         ARIA           Código (10):         6300           CNP1:         10.93           IC:         3048           Enderreço:         AVE           JAND         CEP: | Status: Encomendado Variado Variado Va | Data de impressão: 29 06 2015 12:28:27     fl 1/2       CON Ni     Gendera: Real<br>Cond Frete: CP<br>Gritoria       Melo, 1924     CP<br>Observaçãe:<br>Regulação MF 40322 - Solicitado por<br>Solange       Melo, 1924     Tarapes - PE       Xelo, 1924     Tarapes - PE          |
|                               | Open       Save       Cancel                                                                                                    | Teld Accil.com     Tida Refer.     Vida Intel:     Vida Intel:     Vida Intel:     Vida Intel:     Vida Intel:     Vida Intel:     Vida Intel:     Vida Intel:     Vida Intel:     Vida Intel:     Vida Intel:     Vida Intel:     Vida Intel:     Vida Intel:     Vida Intel:     Vida Intel:                                                                                                    | 9806-7-100         Thatfits.Adj.cz.ref (Winkingard.Co.           1483_26         Valeor.do lomo:         143.20         Valeor.do lomo:         Table 2000           1484_26         Valeor.do lomo:         188.76.00         Valeor.do lomo:         Table 2000           Description         0         183.76.00         Valeor.do lomo:         Table 2000           Description         0         0         10.00         95.40         10.20           0181_2016         0         10.00         0.54         10.20         102.90           0181_2016         0         10.00         95.40         102.90         492.00           0181_2016         0         10.00         11.40         12.20         492.00           0181_2016         0         10.00         11.40         12.20         492.00           0191_2016         0         0.00         11.40         12.20         492.00           0191_2016         0         0.00         0.00         11.40         12.20         492.00                                                                                                    | m<br><u>0.00 Valor tenia dio Produce: 3954.0</u><br><u>32.79 Valor tenia dio Pedidie: 24.66,00</u><br><u>book.lem Velor teni yulor teni vi teni di ata ismi teni<br/>137.721 7.49 4.32 0.00 7.00 4.00<br/>131.47 55.00 154.7 0.00 2.00 4.00<br/>131.47 55.00 0.00 0.00 0.00 0.00</u> |

Manual 5 vs 3 Pág. 9 de 14

Para pedidos de serviços, é possível consultar o código e descrição do serviço a ser prestado assim como os valores de impostos calculados. Estas informações deverão coincidir com a futura emissão da Nota Fiscal de serviços de forma a evitar divergências no recebimento da mesma.

| 1 / 2 • • • 130% • • • • • • • • • • • • • • • • • • •                                                                                          | Contraction of the second second seco | edido e<br>F<br>C<br>II<br>E                                                                                                    | em sua<br>aturar p<br>INPJ:<br>E:<br>pderecc                                                                                                    | Fatura<br>Data de En<br>para:                                                                                                    | FUT Rete                                                                                                    | encao Au<br>15 07:59:34<br>I Ltda                                                                                                    | t <b>o - Consı</b><br>Data (                                                                                                    | <b>iltoria</b><br>de impressão:                                                                                                    | : 02.04.2015 1                                                                                                    | 0:58:44                                                                                                    | Too<br>fl 1/2                                                                                                    | IS                                                                                                    |
|----------------------------------------------------------------------------------------------------|----------------------------------------------------------------------------------------------------|----------------------------------------------------------------------------------------------------|----------------------------------------------------------------------------------------------------|----------------------------------------------------------------------------------------------------|----------------------------------------------------------------------------------------------------|----------------------------------------------------------------------------------------------------|----------------------------------------------------------------------------------------------------|----------------------------------------------------------------------------------------------------|----------------------------------------------------------------------------------------------------|----------------------------------------------------------------------------------------------------|----------------------------------------------------------------------------------------------------|----------------------------------------------------------------------------------------------------|
| 1 2 Pedido: 4<br>Sempre Menci<br>Status: Encome<br>CONSULTORIA LTDA<br>6100000<br>54.517.517/5175-54<br>ISENTO<br>RECIFE - PE<br>CEP: 52011-520 | 200053277<br>anar o Numero do Pr<br>endado                                                                                                    | edido e<br>F<br>C<br>II<br>E                                                                                                    | em sua<br>aturar p<br>:NPJ:<br>E:<br>pderec                                                                                                    | Fatura<br>Data de En<br>para:                                                                                                    | FUT Rete                                                                                                    | encao Au<br>15 07:59:34<br>I Ltda                                                                                                    | t <b>o - Consu</b><br>Data (                                                                                                    | <b>iltoria</b><br>de impressão:                                                                                                    | : 02.04.2015 1                                                                                                    | 0:58:44                                                                                                    | fl 1/2                                                                                                    | ols                                                                                                    |
| CONSULTORIA LTDA<br>6100000<br>54.517.517/5175-54<br>ISENTO<br>RECIFE - PE<br>CEP: 52011-520                                                    | onar o Numero do Pi<br>endado                                                                                                    | edido e<br>F<br>C<br>II<br>E                                                                                                    | aturar p<br>NPJ:<br>E:                                                                                                    | Fatura<br>Data de En<br>para:                                                                                                    | nissão: 03.03.20<br>Walmart Brasi                                                                                                    | 15 07:59:34                                                                                                    | Data (                                                                                                    | le impressão:                                                                                                    | 02.04.2015 1                                                                                                    | 0:58:44                                                                                                    | fl 1/2                                                                                                    |                                                                                                    |
| Status: Encome<br>CONSULTORIA LTDA<br>6100000<br>54.517.517/5175-54<br>ISENTO<br>RECIFE - PE<br>CEP: 52011-520                                  | endado                                                                                                    | F<br>C<br>II<br>E                                                                                                    | aturar (<br>NPJ:<br>E:                                                                                                    | Data de En<br>para:                                                                                                    | nissão: 03.03.20<br>Walmart Brasi                                                                                                    | 15 07:59:34<br>I Ltda                                                                                                    | Data                                                                                                    | le impressão:                                                                                                    | 02.04.2015 1                                                                                                    | 0:58:44                                                                                                    | fl 1/2                                                                                                    |                                                                                                    |
| CONSULTORIA LTDA<br>6100000<br>54.517.517/5175-54<br>ISENTO<br>RECIFE - PE<br>CEP: 52011-520                                                    |                                                                                                    | F<br>C<br>It<br>E                                                                                                    | aturar (<br>NPJ:<br>E:                                                                                                    | para:                                                                                                    | Walmart Brasi                                                                                                    | l Ltda                                                                                                    |                                                                                                    |                                                                                                    | Manday                                                                                                    |                                                                                                    |                                                                                                    |                                                                                                    |
| 6100000<br>54.517.517/5175-54<br>ISENTO<br>RECIFE - PE<br>CEP: 52011-520                                                                        |                                                                                                    | C<br>II<br>E                                                                                                    | NPJ:<br>E:<br>pderec                                                                                                    |                                                                                                    | 00.063.960/00                                                                                                    |                                                                                                    |                                                                                                    |                                                                                                    | woeda:                                                                                                    | Real                                                                                                    |                                                                                                    |                                                                                                    |
| 54.517.517/5175-54<br>ISENTO<br>RECIFE - PE<br>CEP: 52011-520                                                                                   |                                                                                                    | E                                                                                                    | E:<br>nderec                                                                                                    |                                                                                                    | 00.003.500/00                                                                                                    | 01-09                                                                                                    |                                                                                                    |                                                                                                    | Cond Pagto:                                                                                                    | 30 dia                                                                                                    | IS                                                                                                    |                                                                                                    |
| ISENTO<br>RECIFE - PE<br>CEP: 52011-520                                                                                                    |                                                                                                    | E                                                                                                    | nderec                                                                                                    |                                                                                                    | 206228672119                                                                                                    | )                                                                                                    |                                                                                                    |                                                                                                    | Cond Frete:                                                                                                    | CIF                                                                                                    |                                                                                                    |                                                                                                    |
| RECIFE - PE<br>CEP: 52011-520                                                                                                    |                                                                                                    |                                                                                                    | nuereçi                                                                                                    | o:                                                                                                    | Avenida Tucun                                                                                                    | are, 125                                                                                                    |                                                                                                    |                                                                                                    |                                                                                                    | CIF                                                                                                    |                                                                                                    |                                                                                                    |
| CEP: 52011-520                                                                                                    |                                                                                                    |                                                                                                    |                                                                                                    |                                                                                                    | Alphaville - Bai                                                                                                    | rueri - SP                                                                                                    |                                                                                                    |                                                                                                    | Observaçõe                                                                                                    | e.                                                                                                    |                                                                                                    |                                                                                                    |
|                                                                                                    |                                                                                                    |                                                                                                    |                                                                                                    |                                                                                                    | CEP: 06460-02                                                                                                    | 0                                                                                                    |                                                                                                    |                                                                                                    | Observaçõe                                                                                                    | 5.                                                                                                    |                                                                                                    |                                                                                                    |
|                                                                                                    |                                                                                                    | L                                                                                                    | ocal de                                                                                                    | Entrega:                                                                                                    | 9000 Home Of                                                                                                    | fice Barueri                                                                                                    |                                                                                                    |                                                                                                    |                                                                                                    |                                                                                                    |                                                                                                    |                                                                                                    |
|                                                                                                    |                                                                                                    | C                                                                                                    | NPJ:                                                                                                    |                                                                                                    | 00.063.960/00                                                                                                    | 01-09                                                                                                    |                                                                                                    |                                                                                                    |                                                                                                    |                                                                                                    |                                                                                                    |                                                                                                    |
|                                                                                                    |                                                                                                    | 18                                                                                                    | E:                                                                                                    |                                                                                                    | 206228672119                                                                                                    | )                                                                                                    |                                                                                                    |                                                                                                    |                                                                                                    |                                                                                                    |                                                                                                    |                                                                                                    |
| CONSULTORIA LTDA                                                                                                    |                                                                                                    | E                                                                                                    | ndereçe                                                                                                    | o:                                                                                                    | Avenida Tucun                                                                                                    | are, 125                                                                                                    |                                                                                                    |                                                                                                    |                                                                                                    |                                                                                                    |                                                                                                    |                                                                                                    |
| 6100000                                                                                                    |                                                                                                    |                                                                                                    |                                                                                                    |                                                                                                    | Alphaville - Bai                                                                                                    | rueri - SP                                                                                                    |                                                                                                    |                                                                                                    |                                                                                                    |                                                                                                    |                                                                                                    |                                                                                                    |
| 54.517.517/5175-54                                                                                                    |                                                                                                    |                                                                                                    |                                                                                                    |                                                                                                    | CEP: 06460-02                                                                                                    | 0                                                                                                    |                                                                                                    |                                                                                                    |                                                                                                    |                                                                                                    |                                                                                                    |                                                                                                    |
| ISENTO                                                                                                    |                                                                                                    |                                                                                                    |                                                                                                    |                                                                                                    |                                                                                                    |                                                                                                    |                                                                                                    |                                                                                                    |                                                                                                    |                                                                                                    |                                                                                                    |                                                                                                    |
| RECIFE - PE                                                                                                    |                                                                                                    | C                                                                                                    | ompra                                                                                                    | dor:                                                                                                    | THIAGO THIAG                                                                                                    | GO NUNES LUZ                                                                                                    |                                                                                                    |                                                                                                    |                                                                                                    |                                                                                                    |                                                                                                    |                                                                                                    |
| CEP: 52011-520                                                                                                    |                                                                                                    |                                                                                                    |                                                                                                    |                                                                                                    | tnluz@wal-ma                                                                                                    | rt.com                                                                                                    |                                                                                                    |                                                                                                    |                                                                                                    |                                                                                                    |                                                                                                    |                                                                                                    |
| 100 C                                                                                                    |                                                                                                    |                                                                                                    |                                                                                                    |                                                                                                    |                                                                                                    |                                                                                                    | 000.00                                                                                                    |                                                                                                    |                                                                                                    |                                                                                                    | -                                                                                                    |                                                                                                    |
| is: 0,00 Va                                                                                                    | lor do icms:                                                                                                    |                                                                                                    | 0,00                                                                                                    | ) Va                                                                                                    | lor total de Difal An                                                                                                    | nt:                                                                                                    | 0,00                                                                                                    | Valor to                                                                                                    | otal dos Produtos                                                                                                    | :                                                                                                    | 1.0                                                                                                    | 00,                                                                                                    |
| e: 0,00 VI                                                                                                    | frete c icms:                                                                                                    |                                                                                                    | 0,00                                                                                                    | 0                                                                                                    | Valor total de IF                                                                                                    | PI:                                                                                                    | 0,00                                                                                                    | Valo                                                                                                    | r total do Pedido                                                                                                    |                                                                                                    | 1.0                                                                                                    | 00,0                                                                                                    |
| Descrição do item<br>Data entrega                                                                                                    | ncm                                                                                                    | Un.                                                                                                    | Qt                                                                                                    | *VI Liq unit                                                                                                    | **Valor unit                                                                                                    | **Valor total                                                                                                    | b.calc.icms                                                                                                    | Valor icms                                                                                                    | Valor ipi                                                                                                    | VI Difal Ant<br>***VI PCC                                                                                                    | icms i                                                                                                    | ipi                                                                                                    |
| ASSESSORIA OU CONSULTORIA                                                                                                    | 17.01 ASSES                                                                                                    | UA                                                                                                    | 10                                                                                                    | 100.0                                                                                                    | 00 100.00                                                                                                    | 1.000.00                                                                                                    | 0.00                                                                                                    | 0.00                                                                                                    | 0.00                                                                                                    | 0.00                                                                                                    | 0.00                                                                                                    | 0,0                                                                                                    |
| 31.03.2015                                                                                                    | SORIA                                                                                                    |                                                                                                    |                                                                                                    |                                                                                                    |                                                                                                    |                                                                                                    |                                                                                                    | 0,00                                                                                                    | 0,00                                                                                                    | 46,50                                                                                                    | 15,00                                                                                                    |                                                                                                    |
|                                                                                                    | -                                                                                                    |                                                                                                    |                                                                                                    |                                                                                                    |                                                                                                    |                                                                                                    |                                                                                                    |                                                                                                    |                                                                                                    |                                                                                                    |                                                                                                    |                                                                                                    |
| ário sem ICMS e IPI;                                                                                                    |                                                                                                    |                                                                                                    |                                                                                                    |                                                                                                    |                                                                                                    |                                                                                                    |                                                                                                    |                                                                                                    |                                                                                                    |                                                                                                    |                                                                                                    |                                                                                                    |
| e Cofins. Sem IPI;                                                                                                    |                                                                                                    |                                                                                                    |                                                                                                    |                                                                                                    |                                                                                                    |                                                                                                    |                                                                                                    |                                                                                                    |                                                                                                    |                                                                                                    |                                                                                                    |                                                                                                    |
| Descrição do NCM                                                                                                    |                                                                                                    |                                                                                                    |                                                                                                    |                                                                                                    |                                                                                                    |                                                                                                    |                                                                                                    |                                                                                                    |                                                                                                    |                                                                                                    |                                                                                                    |                                                                                                    |
| 17.01_ASSESSORIA - ASSESSORIA OU CONSUL                                                                                                    | TORIA DE QUALQUER NAT                                                                                                    | UREZA, I                                                                                                    | NÃO CON                                                                                                    | TIDA EM OUT                                                                                                    | ROS ITENS DESTA LI                                                                                                    | STA; ANÁLISE, EXA                                                                                                    | ME, PESQUISA, CO                                                                                                    | ETA, COMPILAÇ                                                                                                    | ÃO E FORNECIME                                                                                                    | NTO DE DADO                                                                                                    | DS E INFORMAÇÕ                                                                                                    | ŐES                                                                                                    |
| DE QUALQUER NATUREZA, INCLUSIVE CADAS                                                                                                    | TRO E SIMILARES.                                                                                                    |                                                                                                    |                                                                                                    |                                                                                                    |                                                                                                    |                                                                                                    |                                                                                                    |                                                                                                    |                                                                                                    |                                                                                                    |                                                                                                    |                                                                                                    |
|                                                                                                    | CONSULTORIA LTDA           6100000           54.517.517/5175-54           ISENTO           RECIFE - PE           CEP: 52011-520:           s:         0,00           se:         0,00           Descrição do item           Data entrega           ASSESSORIA OU CONTRIA           31.03.2015           trio sem ICMS e IPI;           28           Descrição do NCM           17.01_ASSESSORIA - ASSESSORIA OU CONSUL           DE OUALQUER NATUREZA, INCLUSIVE CADAS                                                                                                    | CONSULTORIA LTDA<br>6100000<br>54.517.517/5175-54<br>ISENTO<br>RECIFE - PE<br>CEP: 52011-520<br>s: 0,00 Valor do iems:<br>s: 0,00 Valor do iems:<br>s: 0,00 Valor do i | CONSULTORIA LTDA         E           6100000         54.517.517/5175-54           ISENTO         RECIFE - PE           CEP: 52011-520         C           s:         0,00         Valor do iems:           ce:         0,00         VI frete c iems:           ce:         0,00         VI frete c iems:           assessonia ou consultoria         17.01_ASSES         UA           assessonia ou consultoria         17.01_ASSES         UA           coms. Sem IPI:         20         20           assessonia ou consultoria de qualquer natureza, inclusive cadastro e similares.         17.01_ASSESSORIA - ASSESSORIA ou consultoria de qualquer natureza, inclusive cadastro e similares. | LCHPJ:<br>IE:<br>IE:<br>Endereg<br>6100000<br>54.517.517/517/5-54<br>ISENTO<br>RECIFE - PE<br>CEP: 52011-520<br><b>s:</b><br>0,00<br>Valor do iems:<br>0,00<br><b>valor do iems:</b><br>0,00<br><b>valor do iems:</b><br>0,00 | CNP3:<br>IE:<br>IE:<br>IE:<br>Endereço:<br>6100000<br>54.517.517/5175-54<br>ISENTO<br>RECIFE - PE<br>CEP: 52011-520<br>s: 0,00 Valor do iems: 0,00 Va<br>e: 0,00 Vl frete e iems: 0,00 Va<br>e: 0,00 Vl frete e iems: 0,00<br>Descrição do item nem Un. Qt *VI Liq unit<br>Data entrega<br>ASSESSORIA OU CONSULTORIA 17.01_ASSES UA 10 100,0<br>31.03.2015 SORIA<br>aro sem IPI;<br>cofms. Sem IPI;<br>cofms. Sem IPI;<br>coff. Sem IPI;<br>coff. Sem IPI;<br>sem IPI;<br>sem I | CNPJ: 00.063-366/00<br>IE: 206228672113<br>Endereço: Avenida Tucur<br>6100000<br>S4,517.517/5175-54<br>ISENTO<br>RECIFE - PE<br>CEP: 52011-520<br>tnluz@wal-ma<br>s: 0,00 Valor do icms: 0,00 Valor total de Difal Ar<br>e: 0,00 Vi frete c icms: 0,00 Valor total de Difal Ar<br>e: 0,00 Vi frete c icms: 0,00 Valor total de Difal Ar<br>e: 0,00 Vi frete c icms: 0,00 Valor total de Difal Ar<br>e: 0,00 Vi frete c icms: 0,00 Valor total de Difal Ar<br>e: 0,00 Vi frete c icms: 0,00 Valor total de Difal Ar<br>e: 0,00 Vi frete c icms: 0,00 Valor total de Difal Ar<br>e: 0,00 Vi frete c icms: 0,00 Valor total de Difal Ar<br>e: 0,00 Vi frete c icms: 0,00 Valor total de Difal Ar<br>e: 0,00 Vi frete c icms: 0,00 Valor total de Difal Ar<br>e: 0,00 Vi frete c icms: 0,00 Valor total de Difal Ar<br>e: 0,00 Vi frete c icms: 0,00 Valor total de Difal Ar<br>e: 0,00 Valor total de Difal Ar<br>e: 0,00 Valor total de | CONSULTORIA LTDA<br>G100000<br>G100000<br>G100000<br>G100000<br>G100000<br>G100000<br>G100000<br>G100000<br>G100000<br>G100000<br>G100000<br>G100000<br>G100000<br>G100000<br>G100000<br>G100000<br>G100000<br>G10000<br>G100000<br>G10000<br>G1000<br>G1000<br>G10000<br>G10000<br>G10000<br>G10000<br>G1000<br>G1000 | CNP3: 00.063/960/0001-09<br>IE: 206228672119<br>Endereço: Avenida Tucunare, 125<br>Alphaville - Barueri - SP<br>CCP: 06460-020<br>ISENTO<br>RECIFE - PE<br>CEP: 52011-520<br>tnluz@wal-mart.com<br>s: 0,00 Valor do iems: 0,00 Valor total de Difal Ant: 0,00<br>e: 0,00 Vi frete c iems: 0,00 Valor total de Difal Ant: 0,00<br>e: 0,00 Vi frete c iems: 0,00 Valor total de IPI: 0,00<br>Descrição do item 0.0,00 Valor total de IPI: 0,00<br>ino sem ICMS e IPI;<br>codins. Sem IPI;<br>codins. Sem IPI; | CONSULTORIA LTDA       IE:       206228672119         G100000       Alphaville - Barueri - SP       CAvenida Tucunare, 125         6100000       Alphaville - Barueri - SP       CEP: 06460-020         ISENTO       CEP: 06460-020       thluz@wal-mart.com         s:       0,00       Valor do iems:       0,00       Valor total de Difal Ant:       0,00       Valor total de 2000         s:       0,00       Vifrete c iems:       0,00       Valor total de 1PI:       0,00       Valor total de 2000         sessessonia OU CONSULTORIA       17.01_ASSES       UA       10       100,00       1.000,00       0,00       0,00         siosem ICMS e IPI;       codes Not Not Sessessonia OU CONSULTORIA DE QUALQUER NATUREZA, NÃO CONTIDA EM OUTROS ITENS DESTA LISTA; ANÁLISE, EXAME, PESQUISA, COLETA, COMPILAÇ       Descrição do NCM         17.01_ASSESSORIA - ASSESSORIA OU CONSULTORIA DE GUALQUER NATUREZA, NÃO CONTIDA EM OUTROS ITENS DESTA LISTA; ANÁLISE, EXAME, PESQUISA, COLETA, COMPILAÇ       Descrição do NCM         17.01_ASSESSORIA - ASSESSORIA OU CONSULTORIA DE SIMILARES.       UAIROS ITENS DESTA LISTA; ANÁLISE, EXAME, PESQUISA, COLETA, COMPILAÇ | CONSULTORIA LTDA       IE:       206228672119         G100000       Alphaville - Barueri - SP         54,517.517/5175-54       CEP: 06460-020         ISENTO       CEP: 06460-020         RECIFE - PE       Comprador:       THIAGO THIAGO NUNES LUZ         CEP: 52011-520       tnluz@wal-mart.com         s:       0,00       Valor do isms:       0,00         0,00       Vifrete c isms:       0,00       Valor total do Produtes         e:       0,00       Vifrete c isms:       0,00       Valor total do Produtes         Assessonia Ou ConsultToria       17.01_ASSES       UA       10       100,00       100,00       0,00       0,00       0,00         soesmi CMS e IPI;       common consultoria de qualquer natureza, Não contida em outros itens desta lista; análise, exame, pesquisa, coleta, compliação e fornecime       operação do NCM         17.01_ASSESSORIA OU CONSULTORIA DE QUALQUER NATUREZA, NÃO CONTIDA EM OUTROS ITENS DESTA LISTA; ANÁLISE, EXAME, PESQUISA, COLETA, COMPILAÇÃO E FORNECIME         Descrição do NCM       17.01_ASSESSORIA OU CONSULTORIA DE QUALQUER NATUREZA, NÃO CONTIDA EM OUTROS ITENS DESTA LISTA; ANÁLISE, EXAME, PESQUISA, COLETA, COMPILAÇÃO E FORNECIME | CONSULTORIA LTDA       E:       206228672119         E:       206228672119         E:       206228672119         Endereço:       Avenida Tucunare, 125         Alphaville - Barueri - SP       CEP: 06460-020         ISENTO       CEP: 06460-020         RECIFE - PE       Comprador:       THIAGO THIAGO NUNES LUZ         CEP: 52011-520       tnluz@wal-mart.com         as:       0,00       Valor total dos Produtos:         e:       0,00       Valor total dos Produtos:         o,00       Valor total dos Produtos:       0,00         Assessona ou consultrona       17.01_ASSES       UA       10       100,00       1.000,00       0,00       0,00       0,00       0,00       46,50         ato sen ICMS e IPI:       :       :       :       :       :       :       :       :       :       :       :       :       :       :       :       :       :       :       :       :       :       :       :       :       :       :       :       :       :       :       :       :       :       :       :       :       :       :       :       :       :       :       :       :       : </td <td>CONSULTORIA LTDA<br/>II: 20622867219<br/>Endereço: Avenida Tucunare, 125<br/>Alphaville - Barueri - SP<br/>CEP: 0460-020<br/>ISENTO<br/>RECIFE - PE<br/>CEP: 52011-520<br/>ThIAGO THIAGO NUNES LUZ<br/>CEP: 52011-520<br/>ThIuz@wal-mart.com<br/>E: 0,00 Valor total do Produtos: 1.0<br/>0,00 Valor total do Produtos: 1.0<br/>Descrição do item<br/>Data entrega<br/>ASSESSORIA OU CONSULTORIA<br/>17.01_ASSES UA 10 100,00 100,00 0,00 0,00 0,00 0,00 0</td> | CONSULTORIA LTDA<br>II: 20622867219<br>Endereço: Avenida Tucunare, 125<br>Alphaville - Barueri - SP<br>CEP: 0460-020<br>ISENTO<br>RECIFE - PE<br>CEP: 52011-520<br>ThIAGO THIAGO NUNES LUZ<br>CEP: 52011-520<br>ThIuz@wal-mart.com<br>E: 0,00 Valor total do Produtos: 1.0<br>0,00 Valor total do Produtos: 1.0<br>Descrição do item<br>Data entrega<br>ASSESSORIA OU CONSULTORIA<br>17.01_ASSES UA 10 100,00 100,00 0,00 0,00 0,00 0,00 0 |

No caso de divergência entre o código e descrição do serviço a ser prestado, é necessário que você inicialmente consulte o seu cadastro de fornecedor no portal SAP BIS (Dados Empresariais) a fim de regularizá-lo.

Se o cadastro já se encontra regularizado com todos os seus serviços incluídos e validados pelo Grupo e, ainda assim, houver divergência quanto ao código e descrição do serviço constante no pedido de compras e aquele com o qual será emtida a Nota Fiscal, você deve entrar em contato com o comprador Grupo responsável pelo pedido de compras a fim de o mesmo avalie qual tratamento deverá ser dado ao processo.

De forma semelhante, qualquer divergência entre os valores de impostos detectados entre o pedido de compras e aqueles a ser utilizados para a emissão de sua Nota Fiscal deverá ser imediatamente notificada ao comprador Grupo responsável pelo pedido de compras para que o mesmo possa avaliar qual tratamento deva ser dados ao processo.

Importante: quaquer divergência entre os dados constantes entre o pedido de compras e a Nota Fiscal poderão incorrer em diferenças quando do recebimento da Nota Fiscal pelo Grupo podendo, neste caso, provocar atrasos no processo de aceite da Nota Fiscal e consequente impacto nos prazos do processo de compras.

#### Modificação de Status do Pedido de Compras:

Os pedidos de compras podem apresentar os seguintes status:

| Novos:            | pedidos novos criados pelo comprador Grupo                                                         |
|-------------------|----------------------------------------------------------------------------------------------------|
| Modificados:      | pedidos que tiveram alguma modificação pelo comprador Grupo                                        |
| Cancelados:       | pedidos cancelados pelo comprador Grupo                                                            |
| Em processamento: | pedidos anteriormente com status "Novos" ou "Modificados" que tiveram seus status modificados para |
|                   | "Em processamento" pelo próprio fornecedor.                                                        |

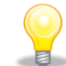

Atenção! A modificação de status para "Em processamento" é opcional e utilizada por livre escolha de cada fornecedor. Por exemplo: um determinado fornecedor pode efetuar esta alteração para indicar que este pedido de compras encontra-se em sua expedição enquanto outro fornecedor pode efetuar esta alteração para todos os pedidos que já tenham sido faturados (com notas fiscais emitidas).

Contudo, se escolhidas, estas alterações de status deverão ser feitas manualmente pelos fornecedores e NÃO SERÃO enviadas ou comunicadas automaticamente para o Grupo.

|                                                                               |                                                                                                    | SAP Business Client                                                                                                    |
|-------------------------------------------------------------------------------|----------------------------------------------------------------------------------------------------|----------------------------------------------------------------------------------------------------|
| Portal Walmart<br>Negociações Pedidos                                         | Nota Fiscal Administração<br>Portal Walmart > Pedidos > <b>Novos</b>                                               | Portal Walmart Negociações Pedidos Nota Fiscal Administração                                                                                                    |
| Novos                                                                         | Exibir pedido                                                                                                    | Portal Walmart > Pedidos > Noves     Usta de pedidos > Evisit nertido                                                                                                    |
| <ul> <li>Modificados</li> <li>Em processamento</li> <li>Cancelados</li> </ul> | Demini em processamento exitor nuxo de documentos imprimir Download                                                | Novos     Novis     Exibir pedido     Novis     Exibir pedido     Social de pedido     Social de pedido     Social de pedido     Social de pedido     Social de pedido     Social de pedido     Social de pedido     Social de pedido |
|                                                                               | Nº pedido         4100012323           Nome doc.         4100012323           Data do documento         09.12.2014 | Em processamento     Cancelados     Dados básicos                                                                                                    |
|                                                                               | Nº documento     1500027068       Docs subseqüentes solicitados     Confirmação, Fatura       I Status     Novo    | Nome doc.         4100012323           Data do documento         09.12.2014           Nº documento         1500027068                                                                                                    |
|                                                                               |                                                                                                    | Docs subseqüentes solicitados Confirmação, Fatura<br>Status Em processamento                                                                                                    |

Manual 5 vs 3 Pág. 12 de 14

Pedidos mais antigos poderão não apresentar disponível a opção < Definir em processamento > como descrita anteriormente. Para estes pedidos, caso se deseje modificar seu status serão necessários os seguintes passos:

Inicialmente será necessário clicar no botão 1) < Processar>, em seguida será necessário clicar no botão 2) < Confirmar todos os itens> e, por último, clicar no botão 3) < Enviar>. Os pedidos terão seu status modificados para "Confirmado" e não mais constarão das listas de pedidos novos ou modificados, os mesmos farão parte da lista "Todos", com status "Confirmado".

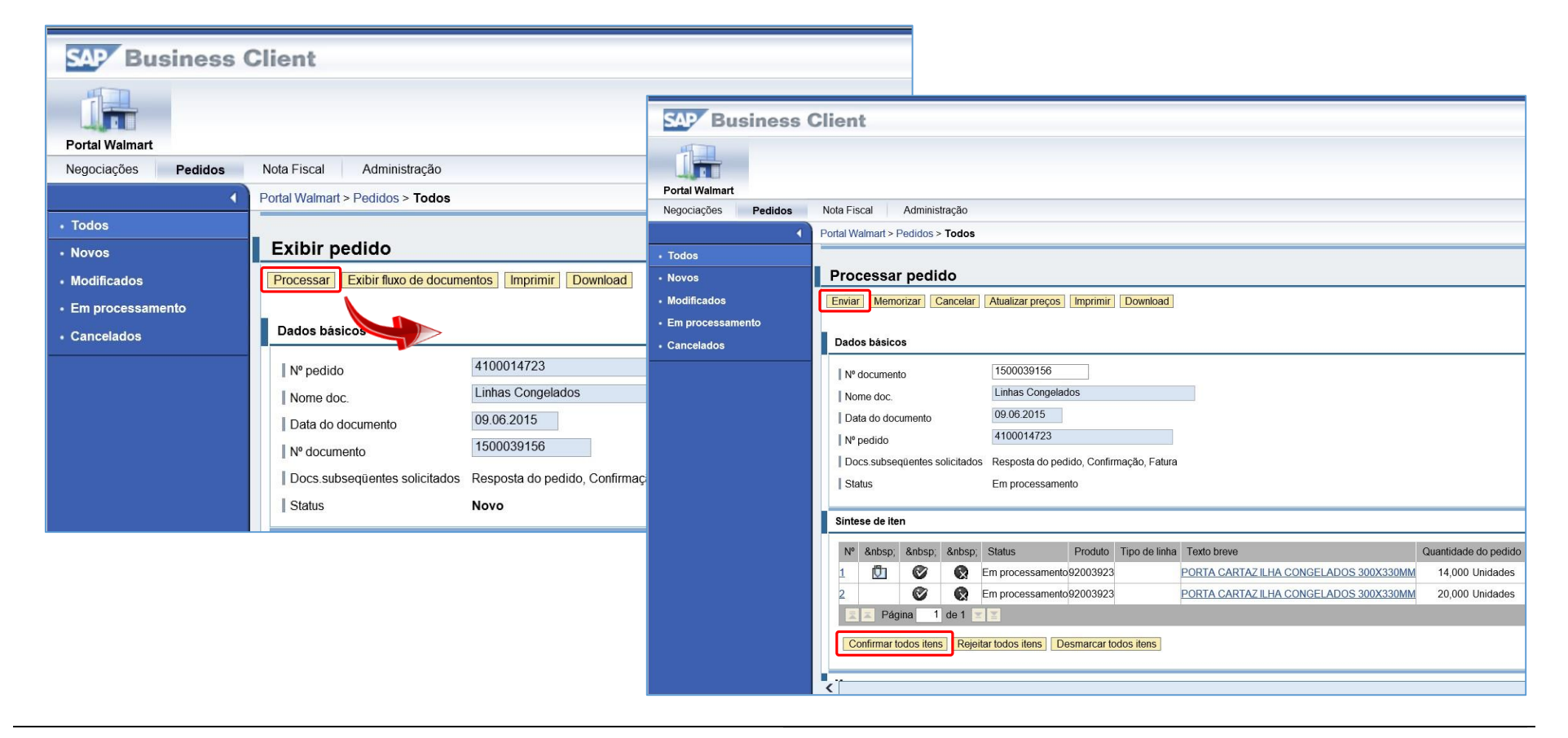

Veja na imagem abaixo: como resultado o status do pedido é alterado para confirmado não estando mais disponível nas listas de pedidos como status novo ou modificado. Estes pedidos farão parte da lista de pedidos "TODOS" com status confirmado.

| SAP Business Client                                           |                                                                       |  |  |  |  |  |  |  |  |
|---------------------------------------------------------------|-----------------------------------------------------------------------|--|--|--|--|--|--|--|--|
|                                                               |                                                                       |  |  |  |  |  |  |  |  |
| Portal Walmart                                                | Nota Eiscal Administração                                             |  |  |  |  |  |  |  |  |
| Negociações Pedidos                                           | Detel Weimert > Dedide > Tedes                                        |  |  |  |  |  |  |  |  |
| Todas     Liste de pedides > Evibir pedide                    |                                                                       |  |  |  |  |  |  |  |  |
| - Novos                                                       |                                                                       |  |  |  |  |  |  |  |  |
| Mensagens                                                     |                                                                       |  |  |  |  |  |  |  |  |
|                                                               | Info: As modificações foram aceitas com êxito.                        |  |  |  |  |  |  |  |  |
| • Em processamento                                            |                                                                       |  |  |  |  |  |  |  |  |
| • Cancelados                                                  | • Cancelados                                                          |  |  |  |  |  |  |  |  |
| Exibir pedido                                                 |                                                                       |  |  |  |  |  |  |  |  |
| Exibir histórico Exibir fluxo de documentos Imprimir Download |                                                                       |  |  |  |  |  |  |  |  |
|                                                               |                                                                       |  |  |  |  |  |  |  |  |
|                                                               | Dados básicos                                                         |  |  |  |  |  |  |  |  |
|                                                               | Nº pedido 4100014723                                                  |  |  |  |  |  |  |  |  |
|                                                               | Nome doc.                                                             |  |  |  |  |  |  |  |  |
|                                                               | Data do documento 09.06.2015                                          |  |  |  |  |  |  |  |  |
|                                                               | Nº documento 1500039156                                               |  |  |  |  |  |  |  |  |
|                                                               | Docs.subsequentes solicitados Resposta do pedido, Confirmação, Fatura |  |  |  |  |  |  |  |  |
|                                                               | Status Confirmado                                                     |  |  |  |  |  |  |  |  |
|                                                               |                                                                       |  |  |  |  |  |  |  |  |

Atenção! Nestes casos, as opções de Aceitar/Rejeitar Itens e Envio <u>NÃO SERÃO</u> comunicadas automaticamente ao comprador Grupo. Se for necessário comunicar o comprador Grupo para aceite ou rejeição de itens e/ou pedidos, o fornecedor deverá obrigatoriamente entrar em contato com o comprador Grupo para o tratamento de tal situação.